Инструкция для слушателей курсов повышения квалификации

1. Подключить Интернет, набрать **ссылку** <u>http://do.iro23.ru/</u> (наведите курсор на эту синюю ссылку, следуйте указаниям). Рекомендую работать в

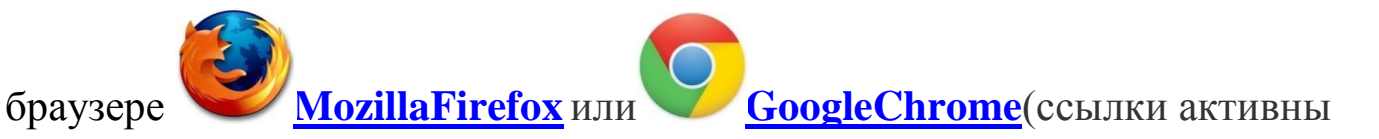

для скачивания и установки на компьютер), т.к. в них не возникнет проблем с вводом данных и регистрацией.

## 2. ВХОД НА САЙТ.

Если Вы ранее регистрировались на сайте <u>http://do.iro23.ru/,</u> тогда заполните поля логин и пароль и нажмите кнопку «**Вход**» для входа на сайт под своим именем.

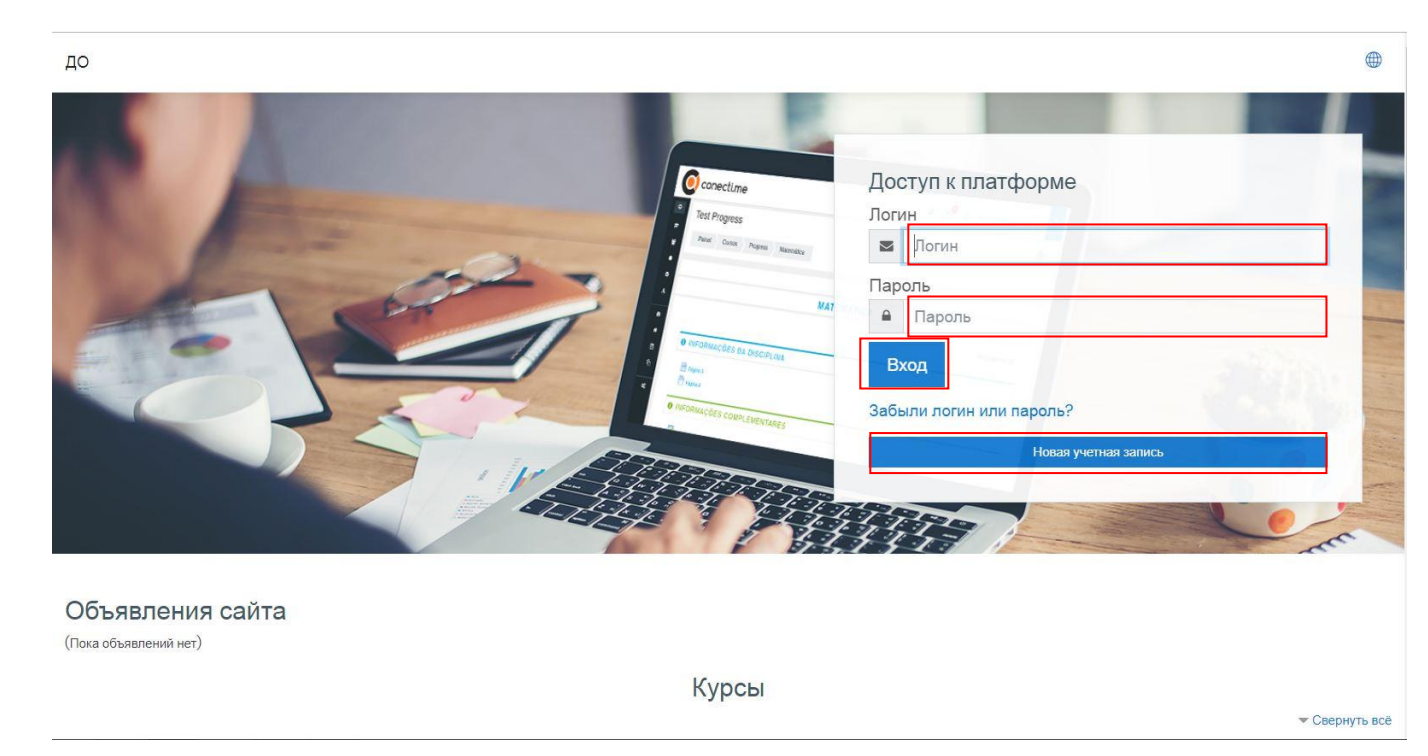

Если Вы не ранее не проходили регистрацию на сайте дистанционного обучения, то нажмите на кнопку «Новая учетная запись» и внимательно заполнить анкету регистрации пользователя. Обязательны поля отмеченные звездочкой. В поле «Имя» вносите Ваше имя и отчество. В конце регистрации нажмите на кнопку «Сохранить». На Вашу почту будет выслано письмо для подтверждения регистрации. Перейдите по ссылке в письме.

| 1            | CONTRACTOR OF STREET | 8 C 4 C 4 C 4 C 4 C | A REPORT OF THE REPORT OF |     |
|--------------|----------------------|---------------------|---------------------------|-----|
| do.iro23.ru/ | login,               | sign                | up.pl                     | npr |

| Новая учетная за                                   | пись       |                                                                                              |
|----------------------------------------------------|------------|----------------------------------------------------------------------------------------------|
| D                                                  |            | - Свернуть                                                                                   |
| <ul> <li>выберите имя по</li> <li>логин</li> </ul> | ЛЬЗОВ<br>① | ателя и пароль                                                                               |
| Пароль                                             | 0          | Пароль должен содержать символов - не менее 6, цифр - не менее 1, строчных букв - не менее 1 |
| Заполните инфор                                    | омаци      | ю о себе                                                                                     |
| Адрес электронной почты                            | 0          |                                                                                              |
| Адрес электронной почты<br>(еще раз)               | 1          |                                                                                              |
| Имя                                                | 0          |                                                                                              |
| Фамилия                                            | 0          |                                                                                              |
| Город                                              |            |                                                                                              |
| Страна                                             |            | Выберите страну \$                                                                           |
| Пользовательско                                    | е согл     | пашение                                                                                      |
|                                                    |            | Ссылка на пользовательское соглашение                                                        |
|                                                    |            | Я понял(а) и согласен(на)                                                                    |

Все последующие разы необходимо входить на сайт через логин и пароль, которые Вы создали.

3. Вход на курс и выполнение заданий.

После входа под своим именем выбираем «Государственное задание».

| ← → C ① Пе защищен                  | ० ☆ ▶ ७ 🔮 💼 🗐                                                                                                    |                      |
|-------------------------------------|----------------------------------------------------------------------------------------------------|----------------------|
| ≡ до                                |                                                                                                    | ⊕ ♀ ♀ ,              |
| П в начало Личный кабинет Календарь | Информационная образовательная среда ИРО                                                                                                    |                      |
| 🗅 Личные файлы                      | Объявления сайта<br>(Пока объявлений нет)<br>Курсы                                                                                                    | Подписаться на форум |
|                                     | <ul> <li>КУРСЫ ПОВЫШЕНИЯ КВАЛИФИКАЦИИ</li> <li>Государственное задание</li> <li>Внебюджетные курсы</li> <li>Индивидуальный образовательный маршрут</li> <li>Сетевое взаимодействие</li> <li>Анкетирование</li> <li>ЦПиВД</li> <li>Дефектология</li> <li>Менеджмент в образовании</li> <li>Педагогика и методика современного начального образования</li> <li>Педагогика и психология дошкольного образования</li> <li>Педагогическая деятельность в общем и профессиональном образовании</li> <li>Психология</li> <li>Современная государственная политика в сфере образования. Основные концептуальные подходы нового поколения</li> </ul> | ◆ Свернуть всё       |

На открывшейся странице найдите нужный курс.

## Переходим на страницу записи в группу на курс по кодовому слову.

| Ŧ | <ul> <li>Самостоятельная запись (Студент)</li> </ul> |                    |  |  |
|---|------------------------------------------------------|--------------------|--|--|
|   | Кодовое слово                                        | 1                  |  |  |
|   |                                                      | Записаться на курс |  |  |

Введите кодовое слово (вводить на русском языке без пробелов между словом и цифрами), кликнуть **«Записаться на курс»** и, **в соответствии с инструкциями,** пройти дистанционное обучение.

Для успешного выполнения всех заданий внимательно **изучите все инструкции**, скачайте и изучите все материалы, выполните задания в срок.